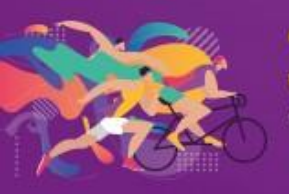

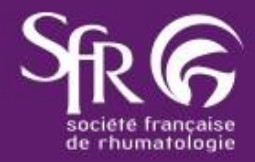

# **CONSIGNES – POSTERS**

Hall

te de Versailles

## **INFORMATIONS GÉNÉRALES**

Nous vous remercions d'avoir accepté de partager vos travaux à l'occasion du 36<sup>ème</sup> Congrès Français de Rhumatologie. Les posters seront accessibles depuis l'espace « Posters électroniques » sur site ainsi que sur l'application mobile et la plateforme web du congrès.

#### La date limite de dépôt est le 5 décembre 2023

#### FORMAT

**Nouveau cette année !** Les posters seront constitués **d'une seule diapositive** (dépôt en PDF\*) avec zones de zoom \*Créez votre poster sur Powerpoint puis exportez-le en PDF pour le déposer sur la plateforme

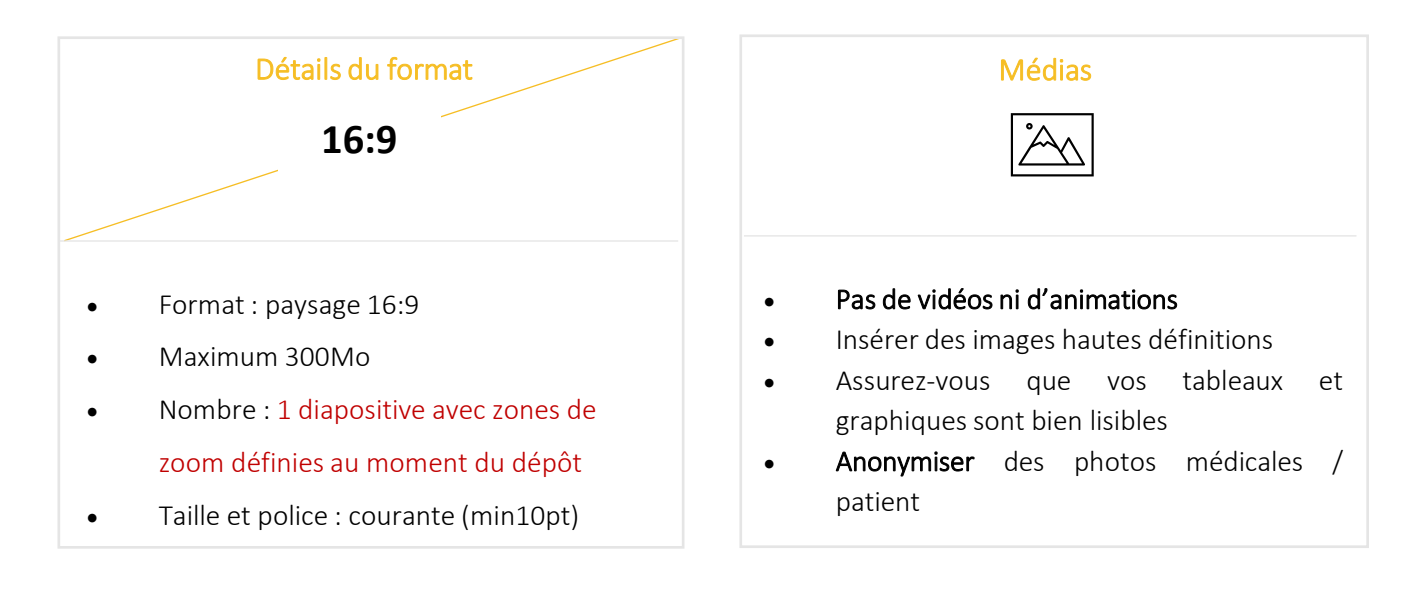

Créez votre poster sur une seule diapositive. Assurez-vous de la lisibilité de toutes les informations, images et graphiques intégrés.

Exportez votre diapositive en PDF puis déposez la sur la plateforme dédiée.

Vous pourrez ensuite **sélectionner des zones de zoom** pour mettre en avant certains éléments de votre poster.

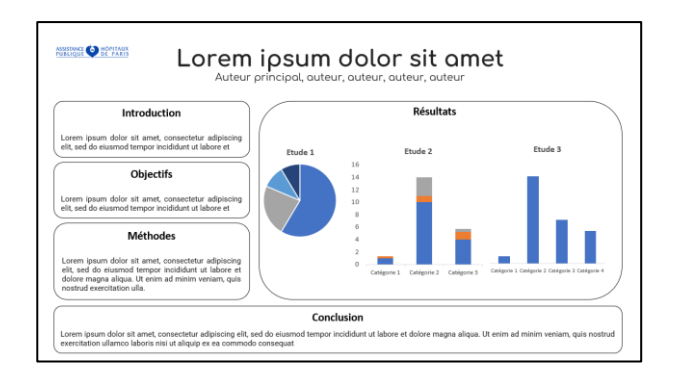

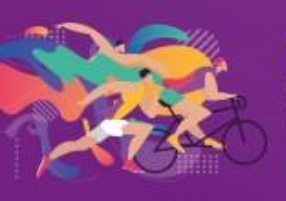

Porte de Versailles Paris Convention Center (PCC) Hall 7.3

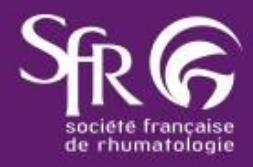

## AFFICHAGE SUR SITE ET EN DIGITAL

Une fois votre poster déposé, une **cartouche sera automatiquement ajoutée** autour de votre poster, reprenant les **couleurs du congrès**, votre **photo** et vos **liens d'intérêt**.

Sur place et en ligne, les congressistes pourront cliquer sur les zones de zooms que vous aurez présélectionnées, afin de mieux observer certains éléments

Ci-contre un exemple de l'affichage sur place

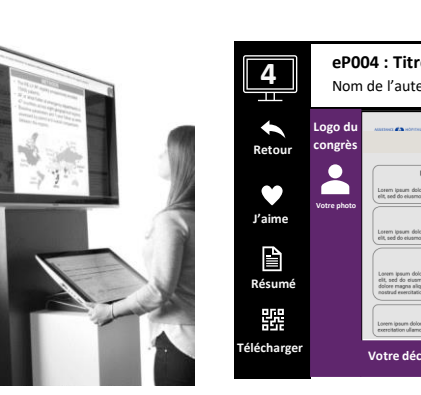

| 4                                   | eP004 : Titre du poster<br>Nom de l'auteur et des co-auteurs |                                                                                                    |                                                                                                    |                                                                  | Logo du<br>congrès               |                                                       |
|-------------------------------------|--------------------------------------------------------------|----------------------------------------------------------------------------------------------------|----------------------------------------------------------------------------------------------------|------------------------------------------------------------------|----------------------------------|-------------------------------------------------------|
| Retour<br>P'aime                    | Logo du<br>congrès<br>Votre photo                            | become the second second secon   | Etude 3                                                                                                    | auteur<br>auteus<br>2                                            | Eude3                            | Cartouche ajoutée<br>automatiquement lors<br>du dépôt |
| Résumé<br>Pjp<br>Sic<br>Télécharger |                                                              | Loren journ door al areat, consection<br>and the door and the second and the second | stégorie 1 Catégorie 2 Catégorie 3 Ca<br>assengats pad as cuerrod himpor nondaut ut a<br>el controbé conception<br>l liens d'intérêts | re 2 Caligne 3<br>Cégorie 4<br>nore et doore magna alique. Ut en | gen i Catgen I Catgen I Catgen 4 |                                                       |

Poster PDF avec zones de zoom cliquables

Ŕ

Ouvrir le lien

reçu par mail

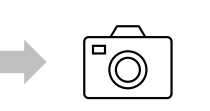

Ajoutez votre **photo** et vos **liens d'intérêts** 

Ils seront automatiquement intégrés sur votre poster

| $\sim$ | Д, |  |
|--------|----|--|
|        | 1  |  |
|        | _  |  |
|        |    |  |

**Chargez** votre poster PDF

| Sélectionner | le |
|--------------|----|
| zones de zoo | )m |
| (2 à 6)      |    |

Réalisez votre commentaire audio (3min)

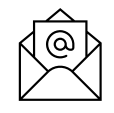

Un **mail de confirmation** vous sera envoyé

### Nos conseils pour votre enregistrement audio :

DÉPÔT DU POSTER

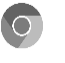

Utiliser le navigateur Chrome

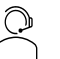

Isolez-vous et utiliser un casque ou des écouteurs avec microphone

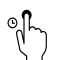

Cliquez sur les zones de zooms pour les faire apparaître en plein écran pendant votre enregistrement

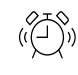

**3 minutes** maximum d'enregistrement

Pour toutes demandes ou besoin d'assistance technique concernant votre poster, contactez-nous à l'adresse suivante : <u>support@cyimhelp.zendesk.com</u>